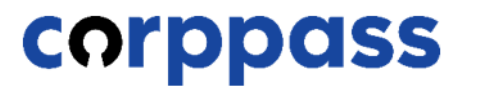

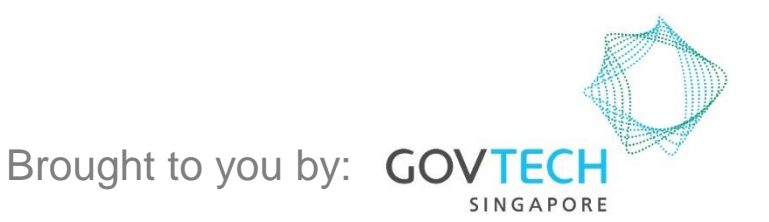

A Guide for Corppass Admins: Corppass Admin Registration (For Foreign Registered Entities) A Guide for Admins Corppass Admin Registration (For Foreign Registered Entities)

corppass

This guide contains the following sections:

## **FOR NRIC / FIN USERS**

## **FOR FOREIGN ID USERS**

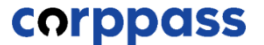

# FOR NRIC / FIN USERS

#### **Corppass Admin Registration**

#### Step 1 Under 'Services', select 'Register for Corppass', then 'Foreign Entity'. Ö Click 'Register via Singpass'. Help Log in with Singpass 🛔 Q About Us Services Home Register for Corppass **UEN Registered Entity** Check Registration Status Foreign Entity > **Register via Singpass** Welcome anage digital Corppass is the autho Register via Foreign ID Activate Corppass Account service access of er m corporate transactions. There ar gital services Manage Admin > available today. Sign up now to prever Find Your Corppass Admin transactions. Find ou Register as a Corppass Admin 🕨 Get started with Corppass by your role I am the Registered Officer Admin 🕨 User >

| Si | A Singapore Government Agency Webste | <b>Т</b>   <b>Т</b>   <b>Т</b>                     |
|----|--------------------------------------|----------------------------------------------------|
|    |                                      | Singpass app Passwor                               |
|    | Welcome to Sinapass                  | Scan with Singpass ap<br>Logging in as Business Us |
|    | Your trusted digital identity        |                                                    |
| На | ve questions? >                      |                                                    |
| Lo | cate a counter >                     |                                                    |
| Co | intact us                            | singpass                                           |
| 1  |                                      | on grade                                           |
|    |                                      | Don't have Singpass app? Downl                     |

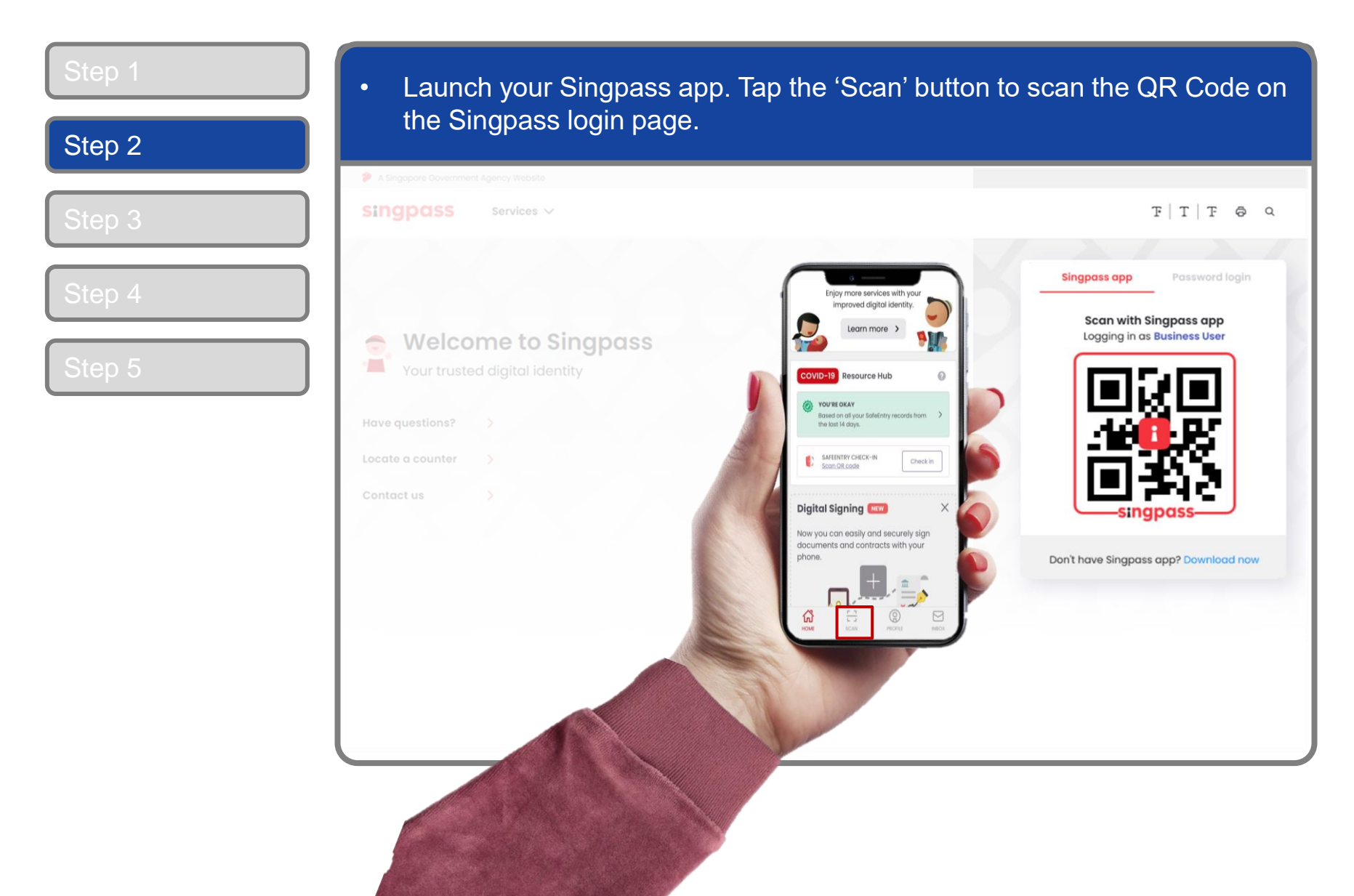

#### **Corppass Admin Registration**

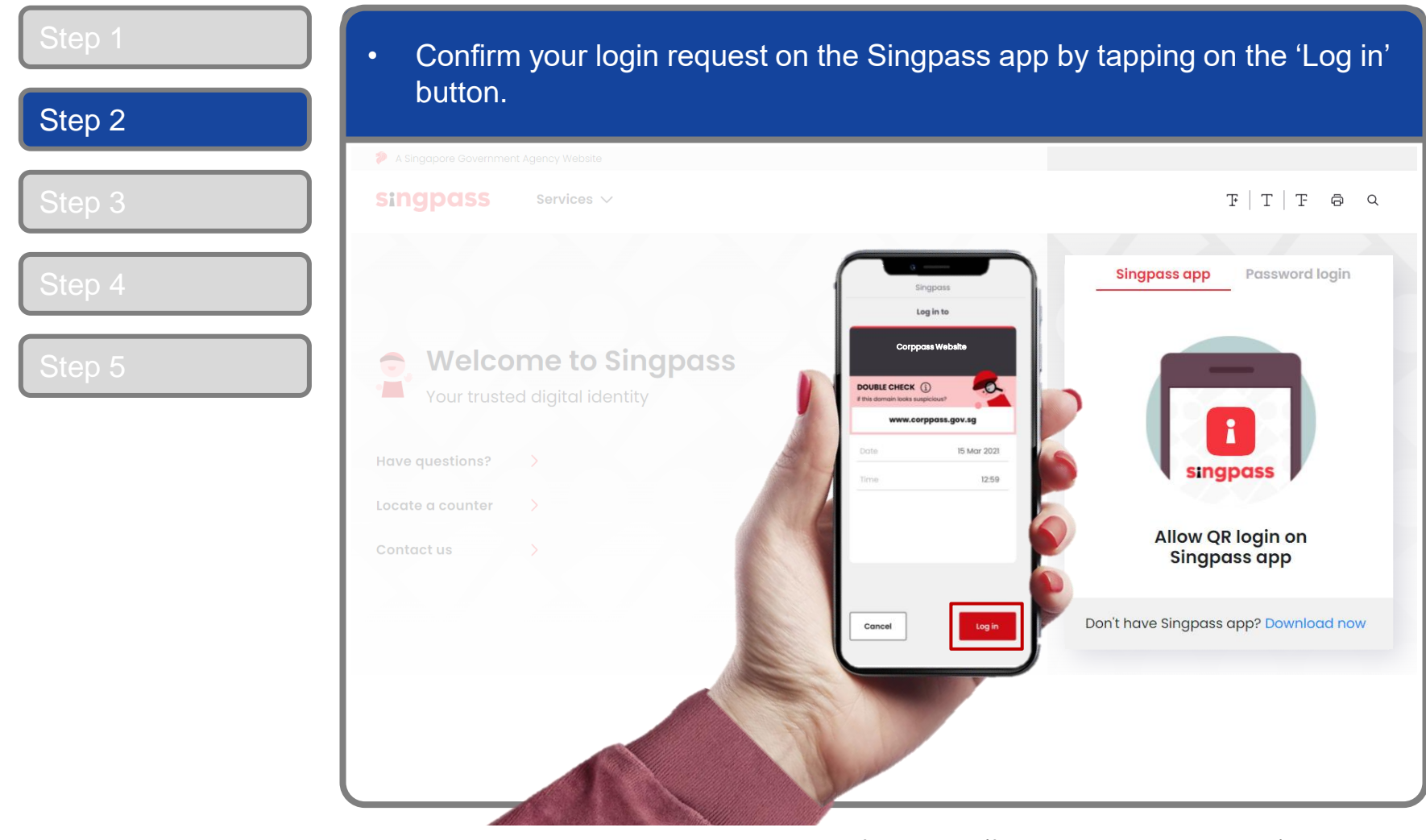

**Note:** You will be prompted to use either fingerprint (for selected smartphones), Face ID (for selected smartphones) or 6-digit passcode to verify your identity

| p 1  | Alternatively, enter your Singpass ID | & Password.                                |
|------|---------------------------------------|--------------------------------------------|
| ep 2 |                                       |                                            |
| эр 3 | singpass Services ~                   | <b>T</b>   <b>T</b>   <b>T ⊖</b>           |
| n 4  |                                       | Singpass app Password login                |
| р 5  | Welcome to Singpass                   | Logging in as Business User<br>Singpass ID |
|      | Have questions? >                     | Password                                   |
|      | Contact us                            | Forgot Singpass ID Reset passwor           |
|      |                                       | Register For Singpass                      |
|      |                                       |                                            |
|      |                                       |                                            |
|      |                                       |                                            |

| Step 1 | • You may choose to verify your identity using SMS OTP. Enter the 6-digit                                                                                                    |  |
|--------|----------------------------------------------------------------------------------------------------|--|
| Step 2 | One-Time Password (OTP) at your registered mobile number.                                                                                                    |  |
| Step 3 | A Singapore Government Agency Website SINGPOSS                                                                                                    |  |
| Step 4 | SMS OTP Face verification                                                                                                    |  |
| Step 5 | Enter the 6- digit One-time Password (OTP) sent to your mobile number (****6022). Not your mobile number?   OTP: OTP: Submit If you do not receive an OTP on your mobile device within 30 seconds, please click on the "Resend OTP" button here: Resend OTP |  |

| Step 2           | Or verify your identity using Face Verification. Select 'Continue'.                                                                                                    |
|------------------|----------------------------------------------------------------------------------------------------|
| Step 2           | SMS OTP Face verification Please note:                                                                                                    |
| Step 4<br>Step 5 | Use another authentification method if you are sensitive to flashing lights.           1         In the next screen, click "Begin Scan".           2         Keep still as the camera locates your face. |
|                  | 3 The screen will flash a series of colored lights.                                                                                                    |
|                  | Continue                                                                                                    |

| Step 1 | <ul> <li>Read the guidelines and click 'Begin Scan' to proceed.</li> </ul>                                                                                                    |  |  |
|--------|----------------------------------------------------------------------------------------------------|--|--|
| Step 2 |                                                                                                    |  |  |
|        | A Singapore Government Agency Website                                                                                                    |  |  |
| Step 3 | singpass                                                                                                    |  |  |
| Step 4 | SMS OTP Face verification                                                                                                    |  |  |
| Step 5 | Here are some guidelines. Find out more here.   Image: Clear glasses   Image: Clear glasses   I |  |  |
|        | <ul> <li>Cover your face Very bright lighting Smile widely</li> <li>Look into the front camera and select "Begin Scan".</li> <li>By selecting "Begin Scan", you are allowing us to match your photo with the government's biometrics database based on the Terms of Use.</li> <li>Back Begin Scan</li> </ul>                                                                                                    |  |  |

### **Corppass Admin Registration**

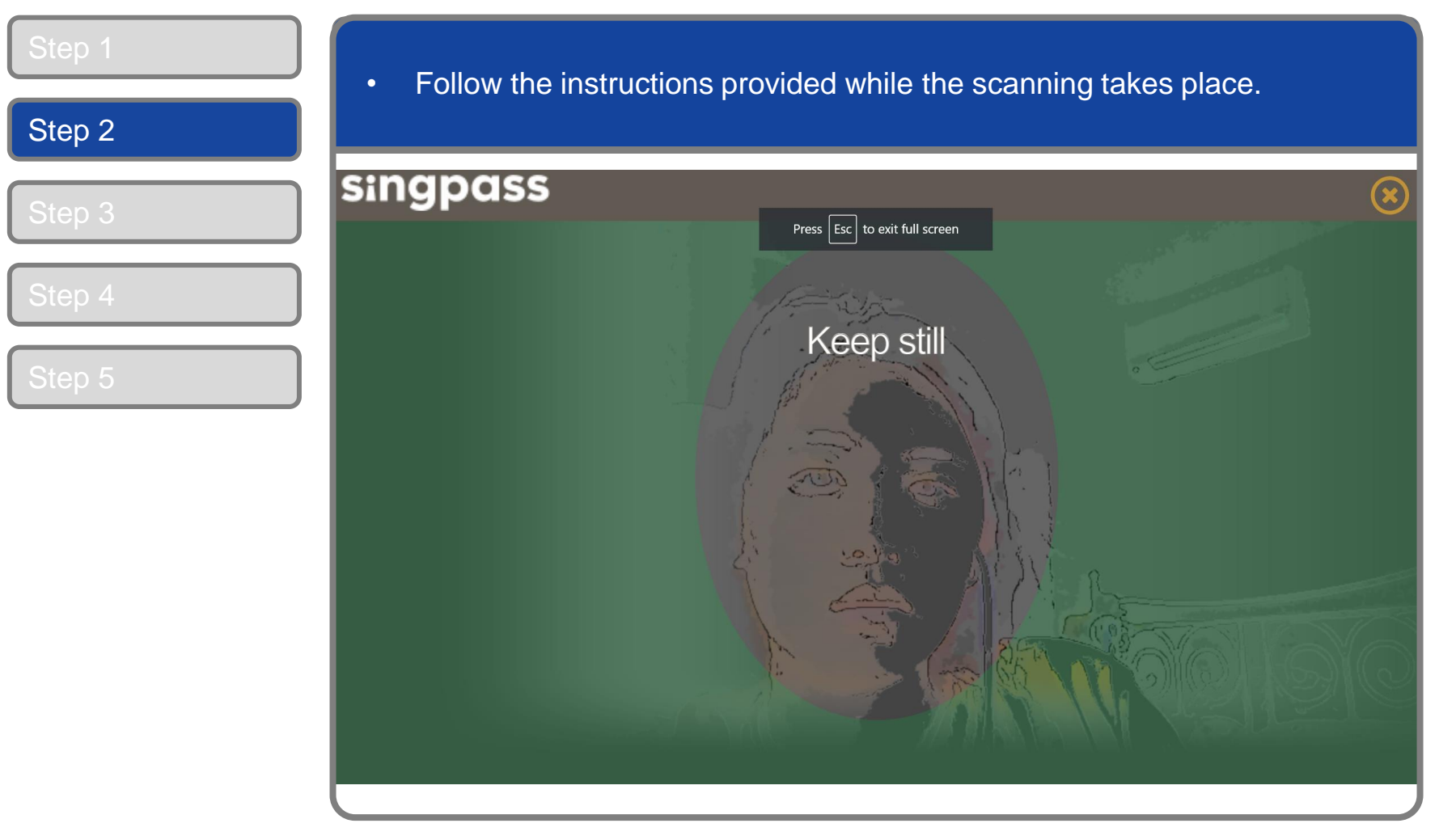

**Note:** Face Verification does not require any setup and is only available on desktop and mobile browsers. It requires the user to have a front-facing camera on their device when accessing digital services.

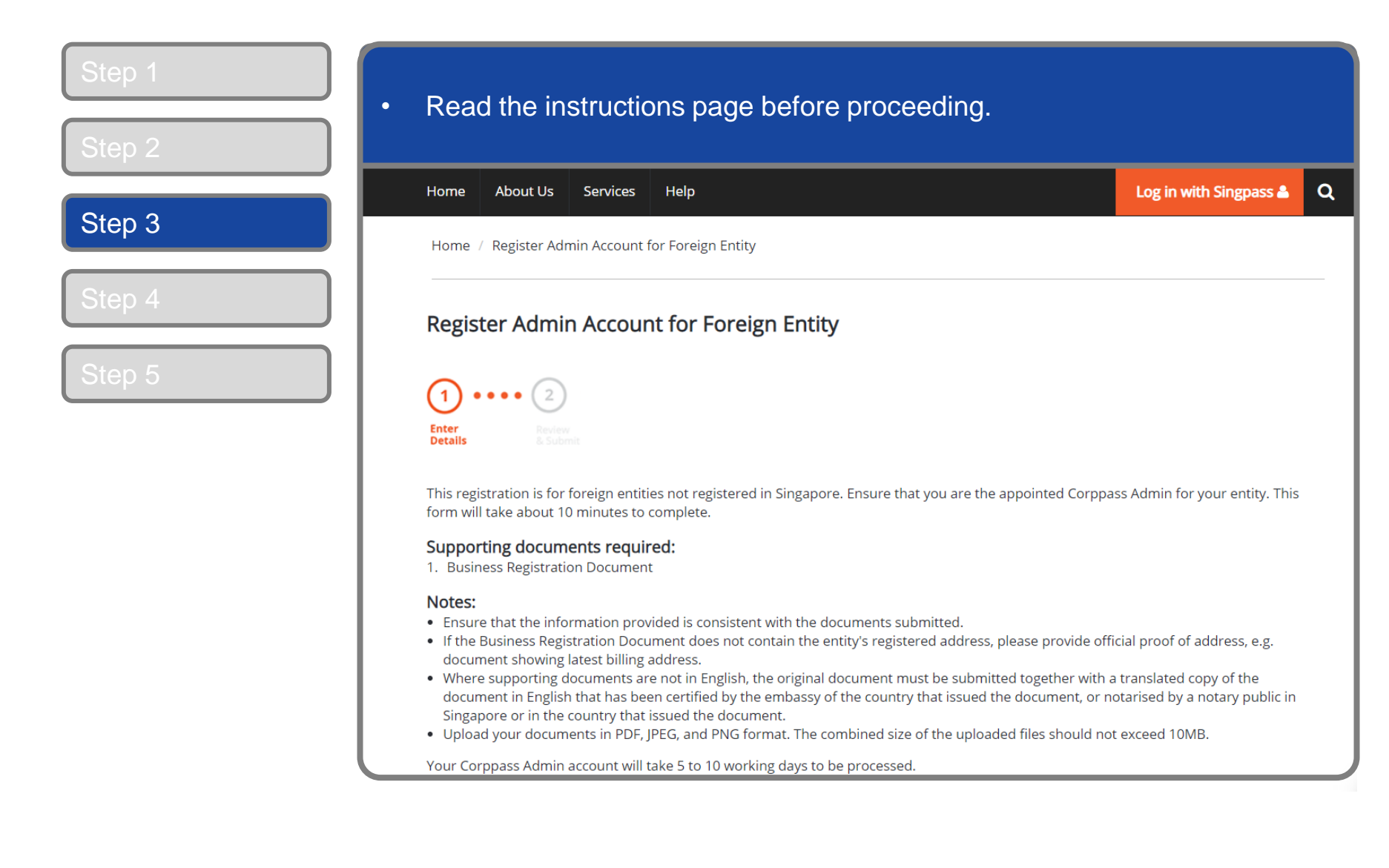

#### **Corppass Admin Registration**

| Step 1<br>Step 2 | <ul> <li>Enter your entity details. Click 'Select file' to upload a soft copy of your<br/>entity's Business Registration Document. (Only PDF, JPG, JPEG and<br/>PNG file formats are accepted)</li> </ul> |                                                                                                    |             |                                |
|------------------|----------------------------------------------------------------------------------------------------|----------------------------------------------------------------------------------------------------|-------------|--------------------------------|
|                  | * - denotes mandatory fields                                                                                                    |                                                                                                    |             |                                |
| Step 3           | Enter Foreign Entity Details                                                                                                    |                                                                                                    |             |                                |
|                  | Entity Registration No.*()                                                                                                    |                                                                                                    |             |                                |
| Step 4           | Entity Name* 🕜                                                                                                    |                                                                                                    |             | Ensure that the entity details |
|                  | Date of Incorporation*()                                                                                                    |                                                                                                    |             | entered                        |
| Step 5           |                                                                                                    | Example: 20/12/2016                                                                                                    |             | matches the                    |
|                  | Country of Incorporation*⑦                                                                                                    | SELECT                                                                                                    | ~           | information on<br>the Rusiness |
|                  | Registered Address Line 1*🕜                                                                                                    |                                                                                                    |             | Registration                   |
|                  | Registered Address Line 2                                                                                                    |                                                                                                    |             | uploaded.                      |
|                  | Office Contact No.*()                                                                                                    |                                                                                                    |             |                                |
|                  | Business Registration Document:*                                                                                                    | The document must indicate:<br>• Entity Registration No.<br>• Entity Name<br>• Date of Incorporation<br>• Country of Incorporation<br>• Registered Address<br>• Office Contact No. |             |                                |
|                  |                                                                                                    |                                                                                                    | Select file |                                |

\*Note: Where supporting documents are not in English, the original document must be submitted together with a translated copy of the document in English that has been certified by the embassy of the country that issued the document or notarised by a notary public in Singapore or in the country that issued the document.

| Step 1<br>Step 2 | Enter your cor                                                                                                    | ntact detail                                                                                                    | S.                                                                                                    |                                                                                                    |
|------------------|----------------------------------------------------------------------------------------------------|----------------------------------------------------------------------------------------------------|----------------------------------------------------------------------------------------------------|----------------------------------------------------------------------------------------------------|
|                  | Enter Your Contact D                                                                                                    | etails                                                                                                    |                                                                                                    |                                                                                                    |
| Step 3           | Your full name ——<br>as per NRIC /                                                                                                    | Full Name                                                                                                    | VINCENT DAVID vincentdavid@mailinator.com                                                                                                    |                                                                                                    |
| Step 4<br>Step 5 | FIN, and your<br>email address<br>will be auto-<br>populated                                                                                       | Confirm Email*<br>Mobile No.                                                                                                    | abc@abc.com                                                                                                    | Enter your<br>contact<br>details.                                                                     |
|                  | Request e-Service Ac<br>Vote: The 'Access to All<br>full listing), as they req<br>account.<br>Additional checks may a<br>logging into their websit | cess ②<br>e-Services availabl<br>e-Services' option is<br>uire additional detai<br>also be conducted by<br>tes. Contact these ag | e on Corppass with my Admin Account.<br>NOT applicable to selected e-Services such as CPF e-Submissic<br>ils to be set up on Corppass. To gain access, select and manual<br>y selected e-Services, such as MOM EPOL/WPOL and HDB e-Ser<br>gencies for more information. | on and SSG-WSG E-Services (see<br>ly assign them to your Corppass<br>rvices (see full listing), after |
|                  | Please type the<br>(Coo<br>a                                                                                                    | e verification code<br>de is case-insensitive<br>ind excludes spaces)                                                            | e 5 5 7 0 b 🖒                                                                                                    |                                                                                                    |

| Step 1 | <ul> <li>You can choose to be granted access to all digital services (currently<br/>onboard and to be onboarded in future) for your Corppass Admin account.<br/>Enter the verification code and click 'Next' to proceed.</li> </ul>                                                                                                    |                                                                                                    |                                                                                                    |
|--------|----------------------------------------------------------------------------------------------------|----------------------------------------------------------------------------------------------------|----------------------------------------------------------------------------------------------------|
| Step 3 | Email*  vince  abc@at                                                                                                    | entdavid@mailinator.com<br>bc.com                                                                                                    |                                                                                                    |
|        | Confirm Email*                                                                                                    |                                                                                                    |                                                                                                    |
| o 4    | Mobile No.                                                                                                    |                                                                                                    |                                                                                                    |
| Step 5 | <ul> <li>would like to access all e-Services available on Corp<br/>Note: The 'Access to All e-Services' option is NOT appl<br/>full listing), as they require additional details to be se<br/>account.</li> <li>Additional checks may also be conducted by selected<br/>logging into their websites. Contact these agencies for</li> </ul> | opass with my Admin Account.<br>licable to selected e-Services such as <b>CPF e-Submis</b><br>et up on Corppass. To gain access, select and man<br>e-Services, such as <b>MOM EPOL/WPOL</b> and <b>HDB e-</b><br>or more information. | sion and SSG-WSG E-Services (see<br>ually assign them to your Corppass<br>Services (see full listing), after |
|        | Please type the verification code<br>(Code is case-insensitive<br>and excludes spaces)                                                                                                    | e 5 5 7 0 b 🔿                                                                                                    |                                                                                                    |
|        | Cano                                                                                                    | cel Next                                                                                                    |                                                                                                    |
|        | Note: Please do not click 'BACK' or 'REFRESH' on the brow                                                                                                    | wser as it may end your transaction.                                                                                                    |                                                                                                    |

| Step 1<br>Step 2 | <ul> <li>Review your registration deta</li> </ul>                                                 | ils before submitting.            |                          |
|------------------|---------------------------------------------------------------------------------------------------|-----------------------------------|--------------------------|
|                  | Home About Us Services Help                                                                       |                                   | Log in with Singpass 🛔 🔍 |
| Step 3           | Home / Register Admin Account for Foreign Entity                                                  | /                                 |                          |
| Step 4           | Register Admin Account for For                                                                    | eign Entity                       |                          |
| Step 5           | Enter Comparison of the following information.<br>To amend your information after submission, you | u must submit a new registration. |                          |
|                  | Foreign Entity Details                                                                            |                                   |                          |
|                  | Entity Registration No.                                                                           | FN226K86231                       |                          |
|                  | Entity Name                                                                                       | FOREIGN ENTITY 1                  |                          |
|                  | Date of Incorporation                                                                             | 01 Mar 2021                       |                          |
|                  | Country of Incorporation                                                                          | Afghanistan                       |                          |
|                  | Registered Address Line 1                                                                         | 22 Avenue Street, AF              |                          |
|                  | Registered Address Line 2                                                                         |                                   |                          |
|                  | Office Contact No.                                                                                | 93380679                          |                          |
|                  | Business Registration Document                                                                    | ForeignEntitv1.ipg                |                          |

| Step 1<br>Step 2 | <ul> <li>Read and agree to the 'Terms of Use', then click 'Submit'.</li> </ul>                        |
|------------------|----------------------------------------------------------------------------------------------------|
| Step 3           | Business Registration Document ForeignEntity1.jpg                                                     |
| Step 4           | Admin Contact Details                                                                                 |
| Step 5           | Full Name     VINCENT DAVID       Email     vincentdavid@mailinator.com       Mobile No.     91774348 |
|                  | Foreign ID Expiry Date                                                                                |
|                  | e-Service Access  I would like to access all e-Services available on Corppass with my Admin Account.  |
|                  | l have read and given my consent to the <u>Terms of Use</u> .                                         |
|                  | Back Submit                                                                                           |
|                  | Note: Please do not click 'BACK' or 'REFRESH' on the browser as it may end your transaction.          |

#### **Corppass Admin Registration**

| Step 1<br>Step 2 | <ul> <li>A confirmation message will indicate that your registratio<br/>submitted.</li> </ul>                                                                                                    | n has been             |   |
|------------------|----------------------------------------------------------------------------------------------------|------------------------|---|
|                  | Home About Us Services Help                                                                                                    | Log in with Singpass 🛔 | ۹ |
| Step 3           | Home / Register Admin Account                                                                                                    |                        |   |
| Step 4<br>Step 5 | Your registration for a Corppass Administrator Account has<br>submitted and is subject to approval by Corppass.<br>An email notification of the registration will be sent to the submitted email address. You cannot regist<br>Corppass account until this application has been processed in 5 to 10 working days.                                                                                                    | been                   |   |
|                  | Next Step         Description         Description |                        |   |
|                  | Return to Homepage Check Registration Status                                                                                                    |                        |   |

**Note:** After your Corppass Admin account has been approved, you will receive an email on the next steps. Follow the instructions on that email.

# **FOREIGN ID USERS**

### **Corppass Admin Registration**

#### Step 1 Under 'Services', select 'Register for Corppass', then 'Foreign Entity'. Ö Click 'Register via Foreign ID'. Q Services Log in with Singpass 👗 About Us Help Home Register for Corppass > **UEN Registered Entity** Register via Singpass Welcome Check Registration Status Foreign Entity > Corppass is the autho anage digital Register via Foreign ID Activate Corppass Account service access of er m corporate transactions. There ar gital services Manage Admin > available today. Sign up now to prever Find Your Corppass Admin transactions. Find ou Register as a Corppass Admin 🕨 Get started with Corppass by your role I am the Registered Officer Admin < User >

|        | Harra Abaut Ha Gandara Hala                                                                                                    |                                                 |
|--------|----------------------------------------------------------------------------------------------------|-------------------------------------------------|
| Step 3 | Home / Register Admin Account for Foreign Entity                                                                                                    |                                                 |
| Step 4 | Register Admin Account for Foreign Entity                                                                                                    |                                                 |
|        | 1 • • • • 2<br>Enter<br>Details Review<br>& Submit                                                                                                    |                                                 |
|        | This registration is for foreign entities not registered in Singapore. Ensure that you are the appointed Corppass Admin for y form will take about 10 minutes to complete.                                                                                                    | your entity. This                               |
|        | Supporting documents required:<br>1. Business Registration Document<br>2. Identity Documents                                                                                                    |                                                 |
|        | <ul> <li>Notes:</li> <li>Ensure that the information provided is consistent with the documents submitted.</li> <li>If the Business Registration Document does not contain the entity's registered address, please provide official proof of a document showing latest billing address.</li> <li>Where supporting documents are not in English, the original document must be submitted together with a translated co document in English that has been certified by the embassy of the country that issued the document, or notarised by a log of the country that issued the document.</li> </ul>                                                                                                    | address, e.g.<br>opy of the<br>notary public in |
|        | <ul> <li>Singapore or in the country that issued the document.</li> <li>Upload your documents in PDF, JPEG, and PNG format. The combined size of the uploaded files should not exceed 10MB</li> <li>If there are any changes in your Foreign ID and Country of Issuance, please update them via the Corppass portal before new indextity documents divide the provide the structure of the structure of the s</li></ul> | B.<br>uploading your                            |

#### **Corppass Admin Registration**

| Step 1<br>Step 2 | <ul> <li>Enter your entity details.<br/>entity's Business Registre<br/>PNG file formats are accession</li> </ul> | Click 'Select file' to<br>ration Document. (C<br>cepted)                                                                            | o upload a sof<br>Only PDF, JP( | t copy of your<br>G, JPEG and       |
|------------------|----------------------------------------------------------------------------------------------------|----------------------------------------------------------------------------------------------------|---------------------------------|-------------------------------------|
|                  | * - denotes mandatory fields                                                                                     |                                                                                                    |                                 |                                     |
| Step 3           | Enter Foreign Entity Details                                                                                     |                                                                                                    |                                 |                                     |
|                  | Entity Registration No.* 🕜                                                                                       |                                                                                                    |                                 |                                     |
| Step 4           | Entity Name*🕜                                                                                                    |                                                                                                    |                                 | — Ensure that the<br>entity details |
|                  | Date of Incorporation*()                                                                                         |                                                                                                    | <b>#</b>                        | entered                             |
|                  |                                                                                                    | Example: 20/12/2016                                                                                                    |                                 | matches the                         |
|                  | Country of Incorporation*()                                                                                      | SELECT                                                                                                    | ~                               | Information on                      |
|                  | Registered Address Line 1*🕜                                                                                      |                                                                                                    |                                 | Registration                        |
|                  | Registered Address Line 2                                                                                        |                                                                                                    |                                 | uploaded.                           |
|                  | Office Contact No.*()                                                                                            |                                                                                                    |                                 |                                     |
|                  | Business Registration Document:*                                                                                 | The document must indicate: <ul> <li>Entity Registration No.</li> <li>Entity Name</li> </ul>                                        |                                 |                                     |
|                  |                                                                                                    | <ul> <li>Date of Incorporation</li> <li>Country of Incorporation</li> <li>Registered Address</li> <li>Office Contact No.</li> </ul> |                                 |                                     |
| l                |                                                                                                    |                                                                                                    | Select file                     |                                     |

\*Note: Where supporting documents are not in English, the original document must be submitted together with a translated copy of the document in English that has been certified by the embassy of the country that issued the document or notarised by a notary public in Singapore or in the country that issued the document.

| Step 1<br>Step 2 | <ul> <li>Enter your contact details<br/>Document. (Only PDF, JF<br/>Multiple files can be uplo</li> </ul> | s. Click 'Select file' to upload yo<br>PG, JPEG and PNG file formats<br>aded, if required.)                                    | our Identity<br>s are accepted.               |
|------------------|----------------------------------------------------------------------------------------------------|----------------------------------------------------------------------------------------------------|-----------------------------------------------|
|                  | Enter Your Contact Details                                                                                |                                                                                                    |                                               |
| Step 3           | Full Name <b>*</b> 🕜                                                                                      |                                                                                                    |                                               |
|                  |                                                                                                    | As per Identity Documents                                                                                                    |                                               |
| Step 4           | Foreign ID No.*                                                                                           |                                                                                                    | Ensure that the                               |
|                  | Country of Issuance*()                                                                                    | SELECT V                                                                                                    | entered                                       |
|                  | Foreign ID Expiry Date                                                                                    | Foreign ID should have at least 6 months validity                                                                              | matches the<br>information on<br>the Identity |
|                  | Email*⑦                                                                                                   | abc@abc.com                                                                                                    | Document<br>uploaded.                         |
|                  | Confirm Email*                                                                                            |                                                                                                    |                                               |
|                  | Mobile No.                                                                                                |                                                                                                    |                                               |
|                  | Identity Document:*                                                                                       | The document must indicate:<br>• Your Full Name<br>• Foreign ID No.<br>• Country of Issuance (e.g. Passport, Driver's Licence) |                                               |
|                  |                                                                                                    | Select file                                                                                                    |                                               |

| Step 1<br>Step 2 | You can choose to be granted access to all digital services (currently onboard and to be onboarded in future) for your Corppass Admin account. Enter the verification code and click 'Next' to proceed.                                                                                                    |  |
|------------------|----------------------------------------------------------------------------------------------------|--|
| Step 3<br>Step 4 | Identity Document:<br>Vour Full Name<br>Foreign ID No.<br>Country of Issuance (e.g. Passport, Driver's Licence)<br>Select file                                                                                                    |  |
|                  | <ul> <li>Request e-Service Access ③</li> <li>I would like to access all e-Services available on Corppass with my Admin Account.</li> <li>Note: The 'Access to All e-Services' option is NOT applicable to selected e-Services such as CPF e-Submission and SSG-WSG E-Services (see full listing), as they require additional details to be set up on Corppass. To gain access, select and manually assign them to your Corppass account.</li> <li>Additional checks may also be conducted by selected e-Services, such as MOM EPOL/WPOL and HDB e-Services (see full listing), after logging into their websites. Contact these agencies for more information.</li> </ul> |  |
|                  | Please type the verification code<br>(Code is case-insensitive<br>and excludes spaces)                                                                                                    |  |
|                  | Cancel Next<br>Note: Please do not click 'BACK' or 'REFRESH' on the browser as it may end your transaction.                                                                                                    |  |

| Step 1<br>Step 2 | Review your registration details before submitting.  |                          |
|------------------|------------------------------------------------------|--------------------------|
|                  | Home About Us Services Help                          | Log in with Singpass 🛔 🔍 |
| Step 3           | Home / Register Admin Account for Foreign Entity     |                          |
| Step 4           | Register Admin Account for Foreign Entity            |                          |
|                  | ✓ ···· ②                                             |                          |
|                  | Enter Review<br>Details & Submit                     |                          |
|                  | Review the following information.                    |                          |
|                  | Foreign Entity Details                               |                          |
|                  | Entity Registration No. F12345678U                   |                          |
|                  | Entity Name FOREIGN ENTITY 1                         |                          |
|                  | Date of Incorporation 23 Dec 2008                    |                          |
|                  | Country of Incorporation Australia                   |                          |
|                  | Registered Address Line 1 Sydney Street 123          |                          |
|                  | Registered Address Line 2                            |                          |
|                  | Office Contact No. <b>567891011</b>                  | 6                        |
|                  | Business Registration Document Business reg Docs.png |                          |

| Step 1<br>Step 2 | <ul> <li>Read and agree to the 'Terms</li> </ul>                                                          | of Use', then click 'Submit'.                                          |
|------------------|----------------------------------------------------------------------------------------------------|------------------------------------------------------------------------|
| Stop 2           | Admin Contact Details                                                                                     |                                                                        |
| Step 3           | Full Name                                                                                                 | AMY FOREIGNER                                                          |
|                  | Foreign ID No.                                                                                            | E22334455                                                              |
| Step 4           | Country of Issuance                                                                                       | Australia                                                              |
|                  | Email                                                                                                    | amy@FE1.com                                                            |
|                  | Mobile No.                                                                                                |                                                                        |
|                  | Foreign ID Expiry Date                                                                                    |                                                                        |
|                  | Identity Document                                                                                         | Identity Doc.png                                                       |
|                  | e-Service Access  I would like to access all e-Services availa  I have read and given my consent to the I | ble on Corppass with my Admin Account.<br>T <mark>erms of Use</mark> . |
|                  | Note: Please do not click 'BACK' or 'REFRESH' o                                                           | Back Submit                                                            |

#### **Corppass Admin Registration**

| Step 2 | • A commation message will indicate that your regist submitted.                                                                                                    | tration has been       |
|--------|----------------------------------------------------------------------------------------------------|------------------------|
| Oton 0 | Home About Us Services Help                                                                                                    | Log in with Singpass 🛔 |
| Step 3 | Home / Register Admin Account                                                                                                    |                        |
| Step 4 | Your registration for a Corppass Administrator Accorsubmitted and is subject to approval by Corppass.<br>An email notification of the registration will be sent to the submitted email address. You Corppass account until this application has been processed in 5 to 10 working days. | ount has been          |
|        | Next Step<br>EEE<br>Wait for approval from<br>Corppass.<br>Nou will be notified via email upon<br>approval of your Corppass Admin<br>Account                                                                                                    |                        |

**Note:** After your Corppass Admin account has been approved, you will receive an email on the next steps. If you are a Foreign ID user and have not set up your Singpass Foreign user Account (SFA), you will also receive an email from Singpass to activate your SFA using a one-time password. Follow the steps as indicated in the email.

A Guide for Admins Corppass Admin Registration (For Foreign Registered Entities)

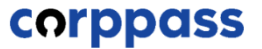

### - END -

Updated as of April 2021